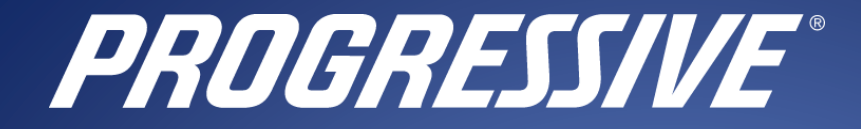

Progressive API developer portal On- Boarding

Progressive Casualty Insurance Company | Last Updated September 2023

2023

# Table of Contents

| On-boarding Introduction                  | 2 |
|-------------------------------------------|---|
| Portal Developer Experience On-Boarding   | 2 |
| Register A Developer Account              | 2 |
| Log into the Progressive Developer portal | 6 |

## **On-boarding Introduction**

Welcome to Progressive's API developer portal. This document is meant to be an on-boarding initiation to the portal, how to register to the portal, and how to use it to access Progressive's APIs.

### Portal Developer Experience On-Boarding

In your browser go to https://developer.progressive.com

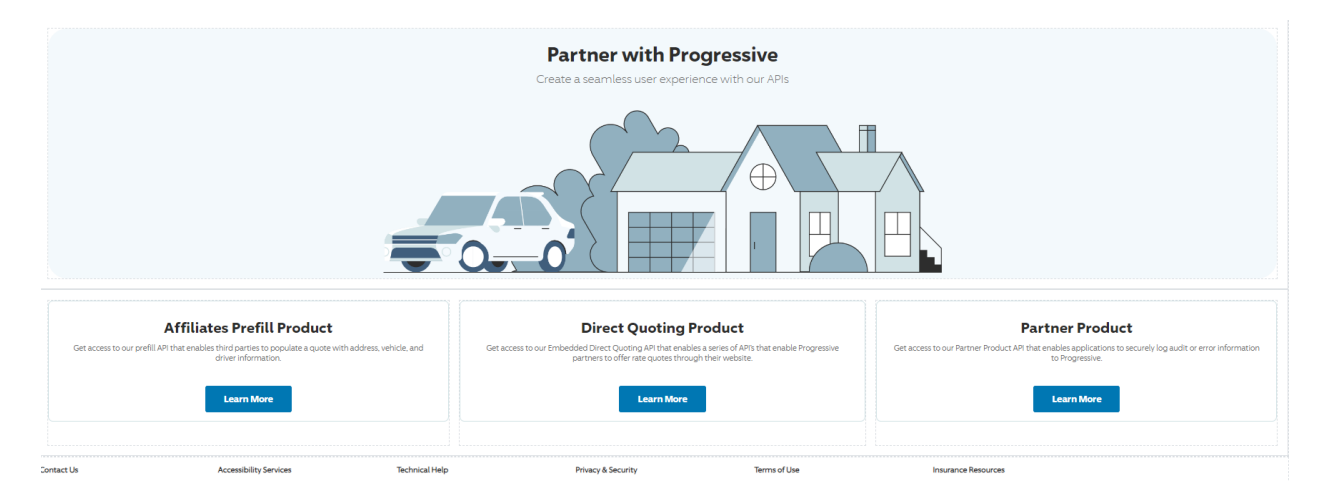

#### Register A Developer Account

Follow the below instructions to register a portal developer account on the developer.progressive.com portal:

- 1. Click on any of the API's and click on the "Learn More" button to view content about the API you are interested in.
- 2. Click on the "Register Here" button and fill out the registration form. Once you are approved you will receive an email to create an account.

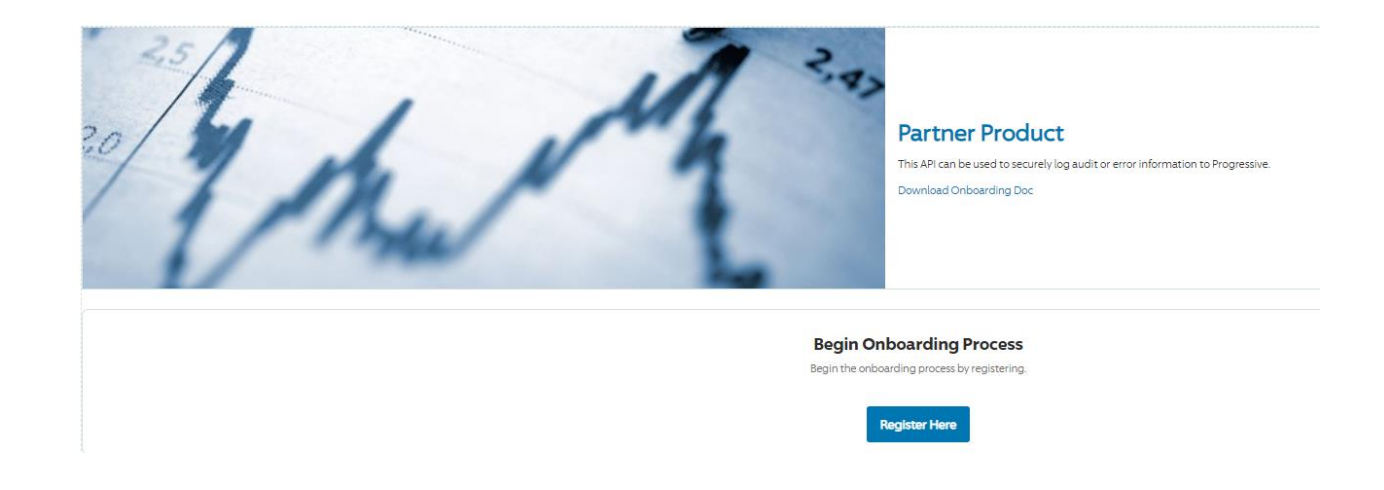

| PROGRESSIVE                             |
|-----------------------------------------|
| (All fields are required.)              |
| * First Name or Company Name            |
|                                         |
| * Last Name or Company Group Identifier |
|                                         |
| * Company Email                         |
|                                         |
| * Company Name                          |
|                                         |
| * API's of interest                     |
| <b>•</b>                                |
| SIGN UP                                 |
| Already have an account?                |
|                                         |

| Your registration request has been submitted for approval. |
|------------------------------------------------------------|
| Please check your email for notifications.                 |
| Go back to Home Page                                       |
|                                                            |
|                                                            |

3. Check your inbox for the arrival of an email from the Progressive Developer Portal. Click on the "Login" button presented in the email.

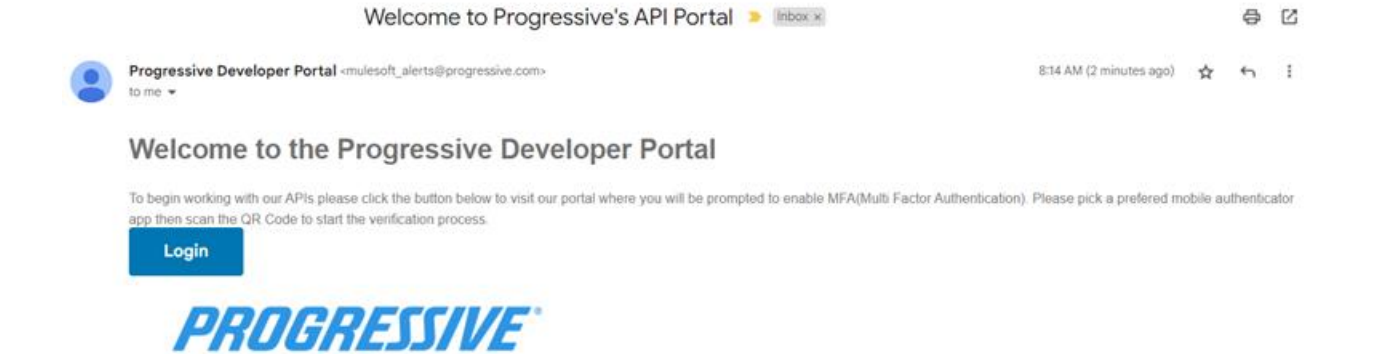

4. Multi-Factor Authentication (MFA) registration is required. You can use the Salesforce Authenticator app or the Microsoft Authenticator app (other reputable third-party authenticator apps might also work such as the Google authenticator app). To use an alternative to the Salesforce Authenticator app, click on "Choose Another Verification Method" and follow the steps in the below screenshots:

| Connect                                                                                                    | Salesf                                                                                                    | orce Aut                                                                                                    | henticat                                                                                           |
|----------------------------------------------------------------------------------------------------|----------------------------------------------------------------------------------------------------|----------------------------------------------------------------------------------------------------|----------------------------------------------------------------------------------------------------|
| For security re<br>Authenticator<br>notification w<br>you verify with<br>services to ha<br>trusted locatio<br>alternate verif | asons, you<br>to your acc<br>hen we nee<br>n just a tap.<br>ve the app v<br>pons. The app<br>fication met | nave to connec<br>ount. The app<br>d to verify your<br>You can also er<br>'erify you autor<br>o provides code<br>hod. | :t Salesforce<br>sends a<br>r identity, and<br>nable location<br>matically from<br>es to use as an |
| 1. Download<br>Store or G<br>device.                                                                                          | Salesforce /<br>oogle Play a                                                                              | Authenticator f<br>nd install it on                                                                                   | rom the App<br>your mobile                                                                         |
| 2. Open the<br>3. The app sh<br>the phrase                                                                                    | app and tap<br>nows you a t<br>e below.                                                                   | to add your ac<br>inique two-wo                                                                                       | ccount.<br>rd phrase. Ente                                                                         |
| Two-Word Phra                                                                                                    | ise                                                                                                    |                                                                                                    |                                                                                                    |
|                                                                                                    |                                                                                                    |                                                                                                    |                                                                                                    |
| Car                                                                                                    | icel                                                                                                    | c                                                                                                    | onnect                                                                                             |
| Choose Anothe                                                                                                    | er Verification                                                                                           | 1 Method                                                                                                    |                                                                                                    |

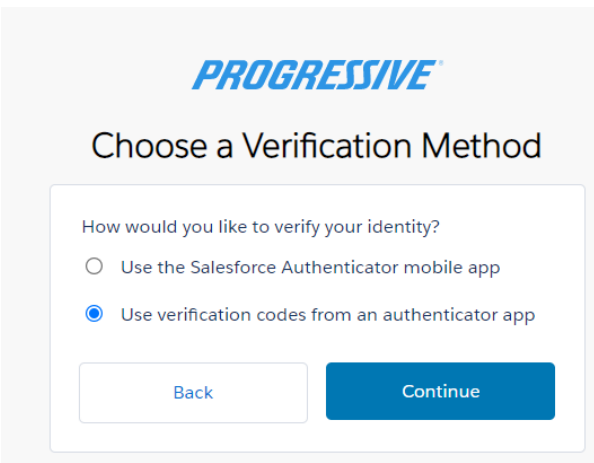

### PROGRESSIVE

| Connect an authenticator app that generates<br>verification codes. You can use the codes when we need<br>to verify your identity.<br>1. Download and install an authenticator app on your<br>mobile device.<br>2. Use the app to scan this QR code.<br>3. Enter the code generated by the app.<br>Image: Code Code Code Code Code Code Code Code |                                                                                                    | uthenticator App                                               |
|----------------------------------------------------------------------------------------------------|----------------------------------------------------------------------------------------------------|----------------------------------------------------------------|
| <ol> <li>Download and install an authenticator app on your<br/>mobile device.</li> <li>Use the app to scan this QR code.</li> <li>Enter the code generated by the app.</li> </ol>                                                                                                    | Connect an authenticator<br>verification codes. You ca<br>to verify your identity.                                            | app that generates<br>n use the codes when we need             |
| Verification Code                                                                                                    | <ol> <li>Download and install a<br/>mobile device.</li> <li>Use the app to scan th</li> <li>Enter the code general</li> </ol> | an authenticator app on your<br>is QR code.<br>ted by the app. |
|                                                                                                    |                                                                                                    |                                                                |
| Back Connect                                                                                                    | Verification Code                                                                                                    |                                                                |

© 2022 progressive.com. All rights reserved.

| You're trying to Log In to Progressive                                                                                                    | Developer Portal.                                                                                                    |
|----------------------------------------------------------------------------------------------------|----------------------------------------------------------------------------------------------------|
| To make sure your Salesforce account                                                                                                    | t is secure, we hav                                                                                                    |
| to verify your identity.                                                                                                    |                                                                                                    |
| Use the authenticator app on your m                                                                                                    | obile device to                                                                                                    |
| generate a verification code.                                                                                                    |                                                                                                    |
| Username                                                                                                    |                                                                                                    |
| Verification Code                                                                                                    |                                                                                                    |
|                                                                                                    |                                                                                                    |
| No.26                                                                                                    |                                                                                                    |
| Verify                                                                                                    |                                                                                                    |
| Verify                                                                                                    |                                                                                                    |
| Verify                                                                                                    |                                                                                                    |
| Verify                                                                                                    |                                                                                                    |
| Verify                                                                                                    |                                                                                                    |
| Verify<br>PROGRESS/IV                                                                                                    | Γ.                                                                                                    |
| Verify<br>PROGRESSIV<br>Change Your Pass                                                                                                    | <b>E</b><br>sword                                                                                                    |
| Verify<br>PROGRESSING<br>Change Your Pass                                                                                                    | <i>E</i><br>sword                                                                                                    |
| Verify<br>PROGRESSIV<br>Change Your Pass<br>Enter a new password for                                                                                          | الله<br>word<br>Make                                                                                                   |
| Verify<br>PROGRESSIU<br>Change Your Pass<br>Enter a new password for<br>sure to include at least:                                                             | الله<br>word<br>Make                                                                                                   |
| Verify<br>PROGRESSIN<br>Change Your Pass<br>Enter a new password for<br>sure to include at least:<br>0 8 characters                                           | <b>E</b><br>sword<br><sub>Make</sub>                                                                                   |
| Verify<br>PROGRESSIV<br>Change Your Pass<br>Enter a new password for<br>sure to include at least:                                                             | الله<br>word<br>Make                                                                                                   |
| Verify<br>PROGRESSIU<br>Change Your Pass<br>Enter a new password for<br>sure to include at least:<br>8 characters<br>1 letter<br>1 letter<br>1 number         | الله المعالم المعالم المعالم المعالم المعالم المعالم المعالم المعالم المعالم المعالم المعالم المعالم المعالم ا<br>Make |
| Verify<br>PROGRESSIU<br>Change Your Pass<br>Change Your Pass<br>Change Your Pass<br>0 1 letter<br>0 1 letter<br>0 1 number<br>* New Password                  | <b>E</b><br>sword<br><sup>Make</sup>                                                                                   |
| Verify<br>PROGRESSIU<br>Change Your Pass<br>Change Your Pass<br>Change Sour Pass<br>Change I least:<br>8 characters<br>1 letter<br>1 number<br>* New Password | <b>E</b><br>sword<br><sub>Make</sub>                                                                                   |

### Log into the Progressive Developer portal

Password was last changed on 3/21/2022, 9:54 AM.

Now that you are registered you can log into the Progressive Developer Portal by clicking the "login" button on the developer home page if you were not redirected to the login page during the registration process.

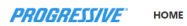

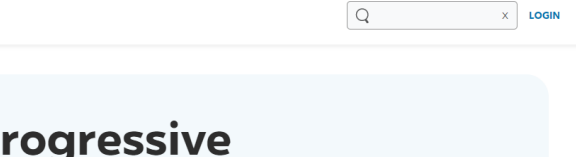

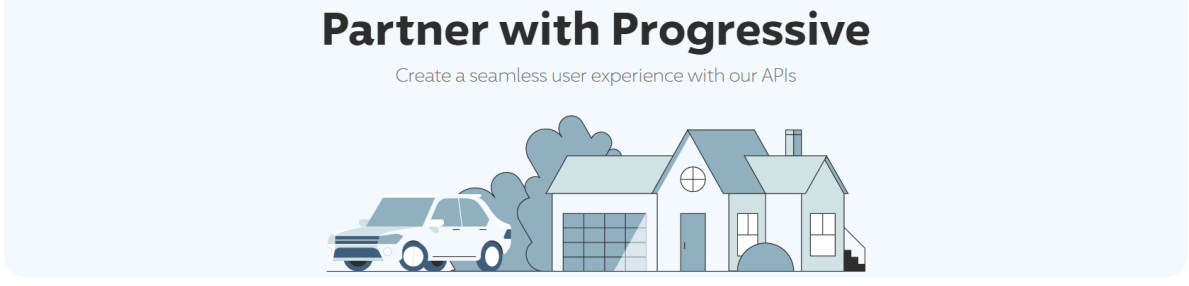

Follow the below instructions to login to your developer account:

1. Enter your email address used to register in the previous registration steps and use the password created to login.

| PROGRESSIVE HOME |                        |                |                                                        |              |                     |
|------------------|------------------------|----------------|--------------------------------------------------------|--------------|---------------------|
|                  |                        |                | Email     Ressword     LOGIN     Forgot your password? |              |                     |
| Contact Us A     | Accessibility Services | Technical Help | Privacy & Security                                     | Terms of Use | Insurance Resources |

2. Enter your verification code from the Authenticator App

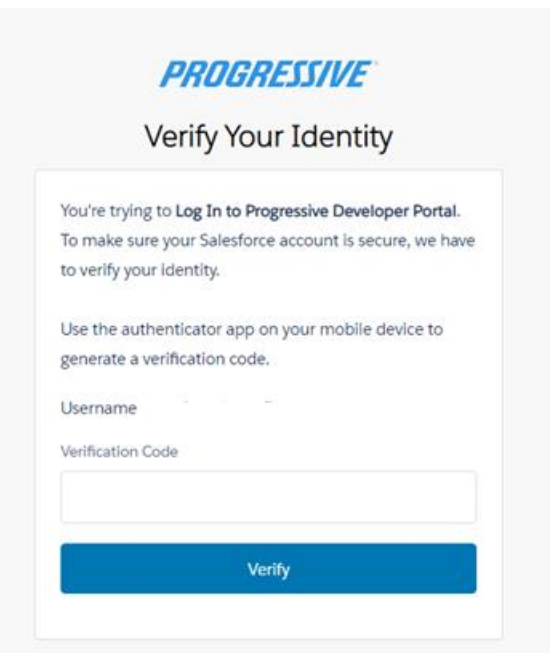

3. You should be presented with the portal user screen with access to the API Products Group.

|                                                                                                 | Access our APIs<br>If you would like to use any other APIs we offer, you can request additional access. |
|-------------------------------------------------------------------------------------------------|----------------------------------------------------------------------------------------------------|
| Here are the APIs you have access to:                                                           |                                                                                                    |
| Partner Product This API can be used to securely log audit or error information to Progressive. |                                                                                                    |
| Group Details                                                                                   |                                                                                                    |

Congratulations! You can now start using Progressive Partner APIs.